## **BOQ SMARTFX**<sup>®</sup> User Guidelines

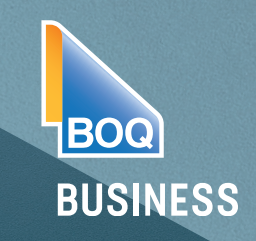

## How to Create a Limit Order

| From your SmartFX                                                                                                    | BOQ Smart <b>FX</b> <sup>®</sup> 🗊 Dashboard (+) New Transfer                                                                                                    | 🗭 Forward FX 🔿 Limit Orders 🖨 Accou                                                                                                    | Return to Internet Banking   Help   Log                                                                                                    |
|----------------------------------------------------------------------------------------------------|----------------------------------------------------------------------------------------------------|----------------------------------------------------------------------------------------------------|----------------------------------------------------------------------------------------------------|
| Dashboard select "Limit<br>Orders"                                                                                                    | Welcome, Mr Diluc Genshin.                                                                                                    |                                                                                                    |                                                                                                    |
|                                                                                                    | Favourite Rates                                                                                                    | Pending Payment Instructions                                                                                                    |                                                                                                    |
| <b>Step 2</b><br>From the "Limit Order" Page Select<br>"New Order"                                                                                                    | <u>Open Orders</u> Executed Cancelled New Order                                                                                                    |                                                                                                    |                                                                                                    |
|                                                                                                    | Open Orders                                                                                                    | Select                                                                                                    | C New Order                                                                                                    |
|                                                                                                    | Order Reference → Buy CCY \$ Buy Amount \$                                                                                                    | Sell CCY & Sell Amount & Limit I<br>No records found                                                                                                    | Rate \$ Current Rate Edit Cancel                                                                                                    |
|                                                                                                    | Open Orders Executed Cancelled <u>New Order</u>                                                                                                    |                                                                                                    |                                                                                                    |
| alact the                                                                                                    | New Order                                                                                                    |                                                                                                    |                                                                                                    |
|                                                                                                    |                                                                                                    |                                                                                                    | Exchange at Current Rate Close                                                                                                    |
| urron cy Dairing roquirad                                                                                                    |                                                                                                    |                                                                                                    | Exchange at Current Rate Close                                                                                                    |
| urrency Pairing required                                                                                                    | Transfer Details                                                                                                    |                                                                                                    | Exchange at Current Rate Close                                                                                                    |
| urrency Pairing required<br>urrency Amount and<br>stor in the "My order Bate is" field the                                                                                                    | Transfer Details                                                                                                    | I want this amount of USD                                                                                                    | Exchange at Current Bate Close                                                                                                    |
| urrency Pairing required<br>urrency Amount and<br>nter in the "My order Rate is" field, the                                                                                                    | Transfer Details<br>70<br>S Dollar USD 0                                                                                                    | I want this amount of USD 10,000.00                                                                                                    | Exchange at Current Bate Close                                                                                                    |
| urrency Pairing required<br>urrency Amount and<br>nter in the "My order Rate is" field, the<br>equested rate.                                                                                                    | Transfer Details<br>To<br>US Dolar USD O<br>From                                                                                                    | I want this amount of USD 10,000,00 I have this amount of AUD to send                                                                                                    | Exchange at Current Bate Close Exchange Rate AUD/USD 0.7323 If your Limit Order is executed You Will Receive USD 10,000.00                                                                                                    |
| urrency Pairing required<br>urrency Amount and<br>nter in the "My order Rate is" field, the<br>equested rate.                                                                                                    | Transfer Details<br>70<br>US Dolar USD C<br>From<br>Augustralian Dolar AUD C                                                                                                    | / want this amount of USD<br>10,000.00<br>/ have this amount of AUD to send<br>13,605.44                                                                                                    | Exchange at Current Bate Close Exchange Rate AUD/USD 0.7323 If your Limit Order is executed You Will Receive USD 10,000.00 Total To Pay                                                                                                    |
| urrency Pairing required<br>urrency Amount and<br>nter in the "My order Rate is" field, the<br>equested rate.<br>Once completed the information will load to                                                                                                    | Transfer Details To US Dollar USD  CO From Auto  Auto  Auto  CO All Conter Rate is O.7350 O.7350                                                                                                    | I want this amount of USD I unadout of AUD to send I have this amount of AUD to send 13,605.44 If your order is executed at 0.7550 This would represent a Saving of                                                                    | Exchange at Current Bate<br>Exchange Rate AUD/USD<br>0.7323<br>If your Limit Order is executed You Will<br>Receive<br>USD 10,000.00<br>Total To Ray<br>13,605,44                                                                                                    |
| urrency Pairing required<br>urrency Amount and<br>nter in the "My order Rate is" field, the<br>equested rate.<br>ance completed the information will load to<br>aclude;                                                                                                    | Transfer Details         70         Image: US Dollar       USD         From         Image: Australian Dollar       AUD         My Order Rate is         0.7350         Clear Currendes                                | I want this amount of USD I want this amount of USD I 0,000.00 I have this amount of AUD to send I 3,605.44 If your order is executed at 0.7350 This would represent a Saving of AUD 501 & Compared to the current market rate         | Core<br>Exchange Rate AUD/USD<br>0.7323<br>My your Limit Order is executed You Will<br>Receive<br>USD 10,000.00<br>Total To Pay<br>13,605.44<br><u>Confirm</u>                                                                                                    |
| urrency Pairing required<br>urrency Amount and<br>nter in the "My order Rate is" field, the<br>equested rate.<br>Once completed the information will load to<br>nclude;<br>Current Market Rate                                                                                                    | Transfer Details         To         Image: US Dolar       USD         From         Image: Australian Dolar       AUD         My Order Rate is         Clear Currencles                                                | I went this amount of USD I 0,000.00 I have this amount of AUD to send I 13,605.44 If your order is executed at 0.750 This would represent a Simg of AUD 50 16 compared to the current market rate                                     | Crower<br>Exchange Rate AUD/USD<br>0.7323<br>Wyour Limit Order is executed You Will<br>Receive<br>USD 10,000.00<br>Total To Pay<br>13,605.44<br>Confirm                                                                                                    |
| Surrency Pairing required<br>Surrency Amount and<br>Inter in the "My order Rate is" field, the<br>equested rate.<br>Once completed the information will load to<br>include;<br>Surrent Market Rate<br>The value difference in between the two rates                                                                                                    | Transfer Details         To         Image: US Dollar       USD         From         Image: Australian Dollar       AUD         My Order Rate is         O.7350         Clear Currencies                               | I want this amount of USD I,0,000,00 I have this amount of AUD to send I,605,44 If your order is executed at 0.7350 This would represent a Saving of AUD of Is compared to the current market rate                                     | Core<br>Exchange Rate AUD/USD<br>0.7323<br>My our Limit Order is executed You Will<br>Receive<br>USD 10,000.00<br>Xate To Pay<br>13,605.443<br>Confirm                                                                                                    |
| Surrency Pairing required<br>Surrency Amount and<br>Inter in the "My order Rate is" field, the<br>equested rate.<br>Once completed the information will load to<br>include;<br>Surrent Market Rate<br>The value difference in between the two rates<br>the option of an expiry date or for the limit                                                                 | Transfer Details         70         Im US Dollar       USD         From         Im Australian Dollar       AUD         All Order Rate is         O.7350         Clear Currencies                                      | I went this amount of USD I 0,000.00 I have this amount of AUD to send I 13,605.44 If your order is executed at 0.730 This would represent a Saving of AUD 50.16 compared to the current mailed rate                                   | Correct<br>Exchange Rate AUD/USD<br>0.7323<br>My your Limit Order is executed You Wilf<br>Receive<br>USD 10,000.00<br>Total To Pay<br>13,605.44<br><u>Confirm</u>                                                                                                    |
| Currency Pairing required<br>Currency Amount and<br>Inter in the "My order Rate is" field, the<br>equested rate.<br>Once completed the information will load to<br>nclude;<br>Current Market Rate<br>The value difference in between the two rates<br>The option of an expiry date or for the limit<br>rder to be "Good until Canceled" and                          | Transfer Details         To         Im       USD Olar         From         Im       Australian Dolar         Auy Order Rate is         O.73550         Clear Currencles                                               | I went this amount of USD<br>10,000,00<br>Thave this amount of AUD to send<br>13,605,44<br>If your order is executed at 0.7350<br>This would represent a Samp of<br>AUD 5018 compared to the current<br>market rate                    | Core<br>Exchange Rate AUD/USD<br>0.7323<br>Myour Limit Order is executed You WW<br>Receive<br>USD 10,000.00<br>Total To Pay<br>13,605.44<br>Confirm<br>Autoretection is                                                                                                    |
| Currency Pairing required<br>Currency Amount and<br>nter in the "My order Rate is" field, the<br>equested rate.<br>Once completed the information will load to<br>nclude;<br>Current Market Rate<br>The value difference in between the two rates<br>The option of an expiry date or for the limit<br>rder to be "Good until Canceled" and<br>The Funding Account.   | Transfer Details   70   I US Dolar USD   From   I Australian Dolar AUD   My Order Rate is   0.7350   Clear Currendles   Expiry Date Expiry Date Funding account                                                       | I want this amount of USD 10,000.00 Thave this amount of AUO to send 13,605.44 If your order is executed at 0.7350 If your order is executed at 0.7350 This model represent a Saving of AUO 904 If compared to the current market site | Correctional Contraction Contractions of Contractions of Contr |
| Currency Pairing required<br>Currency Amount and<br>Inter in the "My order Rate is" field, the<br>equested rate.<br>Once completed the information will load to<br>include;<br>Current Market Rate<br>The value difference in between the two rates<br>The option of an expiry date or for the limit<br>rder to be "Good until Canceled" and<br>The Funding Account. | Transfer Details   70   IN US Dollar   US Dollar   US Dollar   US Dollar   US Dollar   AUD   W Order Rate is   0.7350   Clear Currencles     Expiry Date   Good Until Cancelled     Funding account   Account Details | I went this amount of USD I 0,000.00 Thave this amount of AUD to send I 13,605.44 If your order is executed at 0.7350 If is would represent a 3.5mig of AUD 50.18 Compared to the current maintel rate                                 | Correctional Contraction Contractions Contractions Contra |